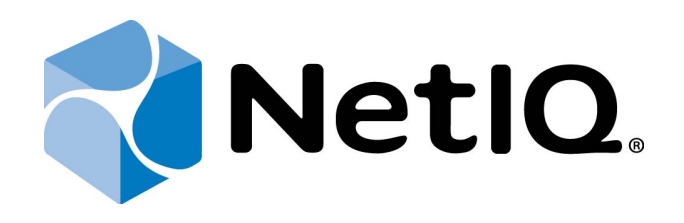

# NetIQ Advanced Authentication Framework

## **Deployment Guide**

Version 5.1.0

## Table of Contents

|                                                  | 1    |
|--------------------------------------------------|------|
| Table of Contents                                | 2    |
| Introduction                                     | 4    |
| About This Document                              | 4    |
| System Requirements                              | . 5  |
| NetIQ Advanced Authentication Framework Overview | 6    |
| About NetIO Advanced Authentication Framework    | . 6  |
| NetIQ Server Appliance Functionality             | 6    |
| Architecture                                     | 7    |
| Basic Architecture                               | 7    |
| Enterprise Architecture                          | 8    |
| Enterprise Architecture with Load Balancer       | 9    |
| Terms                                            | 10   |
| Authentication Method                            | . 10 |
| Authentication Chain                             | . 10 |
| Authentication Event                             | . 11 |
| NetIQ Server Appliance Deployment                | . 12 |
| Installing NetIQ Server Appliance                | 13   |
| Graphic Mode                                     | 13   |
| Text Mode                                        | 15   |
| Configuration Console                            | . 18 |
| Configuring Appliance Networking                 | . 19 |
| Configuring Time and NTP Servers                 | . 22 |
| Rebooting Appliance                              | 25   |
| Shutting Down Appliance                          | 26   |
| Setting up NetIQ Server Appliance Mode           | 27   |
| DB Master                                        | 28   |
| DB Slave                                         | 32   |
| Member                                           | 36   |
| First Login To NetIQ Admin Interface             | 39   |
| Configuring NetIQ Server Appliance               | 41   |
| Adding Repository                                | . 42 |
| Configuring Method                               | 43   |
| Creating Chain                                   | 44   |
|                                                  | 45   |
|                                                  | 46   |
| Configuring Log Forwarding                       | 47   |
| Configuring Server Options                       | 50   |
| Adding License                                   | 51   |
|                                                  | 52   |
|                                                  | . 53 |
|                                                  | . 54 |
| Networking is Not Configured                     | . 55 |

| Index |  |
|-------|--|
|       |  |

Introduction

#### **About This Document**

## **Purpose of the Document**

This Deployment Guide is intended for system administrators and describes the procedure of NetIQ Advanced Authentication Framework Server appliance deployment.

## **Document Conventions**

**Warning**. This sign indicates requirements or restrictions that should be observed to prevent undesirable effects.

Simportant notes. This sign indicates important information you need to know to use the product successfully.

**O** Notes. This sign indicates supplementary information you may need in some cases.

**?** Tips. This sign indicates recommendations.

- Terms are italicized, e.g.: *Authenticator*.
- Names of GUI elements such as dialogs, menu items and buttons are put in bold type, e.g.: the **Logon** window.

## System Requirements

NetIQ Advanced Authentication Framework (NAAF) is a self-contained Linux based Appliance. The appliance is installed from a single ISO and can be installed on bare metal hardware or on the hypervisor of your choice (VMware, Hyper-V, etc).

Before installing the product, check that the following system requirements are fulfilled:

Minimum hardware requirements for each appliance:

- 40 GB disk space
- 2 Cores
- 2 GB RAM

Supported browsers for Admin Web Console and Enrollment Portal:

- Internet Explorer 10.0 and later
- Google Chrome 40.0 and later
- Mozilla Firefox 36.0 and later
- Opera 27.0 and later

## NetIQ Advanced Authentication Framework Overview

In this chapter:

- About NetIQ Advanced Authentication Framework
- <u>NetIQ Server Appliance Functionality</u>
- <u>Architecture</u>
- <u>Terms</u>

## About NetIQ Advanced Authentication Framework

NetIQ Advanced Authentication Framework<sup>™</sup> is a software solution that enhances the standard user authentication process by providing an opportunity to logon with various types of authenticators.

Why choose NetIQ Advanced Authentication Framework<sup>™</sup>?

NetIQ Advanced Authentication Framework™...

- ...makes the authentication process easy and secure (no complex passwords, "secret words", etc.)
- ...prevents unauthorized use of your computer
- ...protects you from fraud, phishing and similar illegal actions online
- ...can be used to provide secure access to your office

#### **NetIQ Server Appliance Functionality**

Benefits of using NetIQ Server appliance are evident. NetIQ Server appliance...

- ... is cross-platform
- ...contains an inbuilt RADIUS server
- ...supports integration with NetlQ Access Manager
- ...does not require scheme extending
- ...provides administrators with a capability of editing the configured settings through web-based NetIQ Admin Interface

### Architecture

In this chapter:

- Basic Architecture
- Enterprise Architecture
- Enterprise Architecture with Load Balancer

#### **Basic Architecture**

This diagram shows the basic architecture with NetlQ Advanced Authentication Framework v5. NetlQ DB Master contains an inbuilt RADIUS Server that can authenticate any RADIUS client using one of chains configured for the event. Basic architecture is recommended only for testing purposes or proof of concept.

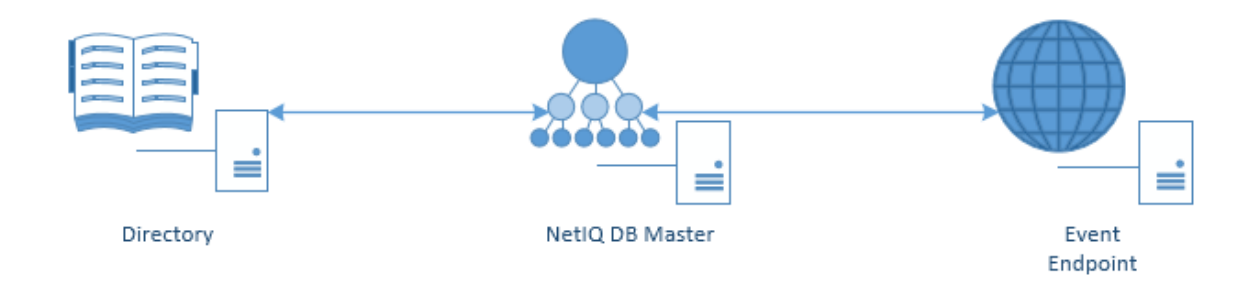

### **Enterprise Architecture**

The following diagram shows interaction between DB Master, several directories and events. DB Master interacts at the same time with DB Slave, which contains the copy of the DB Master database. If DB Master dies, DB Slave will take over (hot slave).

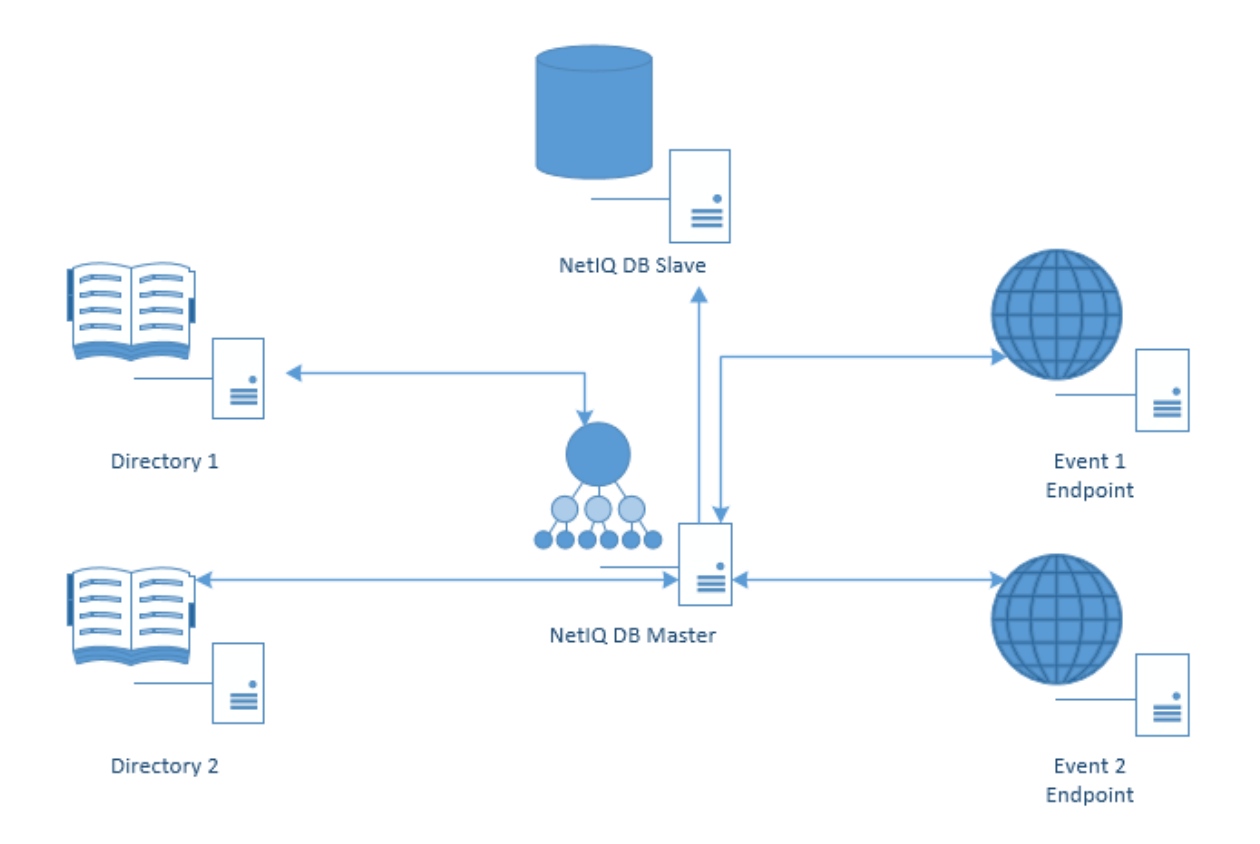

## Enterprise Architecture with Load Balancer

• For more information on how to configure Load Balancer, check the <u>following article</u>.

The following diagram shows interaction between the components of enterprise architecture and server with Load Balancer. Load Balancer may call DB Master or Member servers. Please note that Member server is a server that does not have its own database. Its data is stored on DB Master.

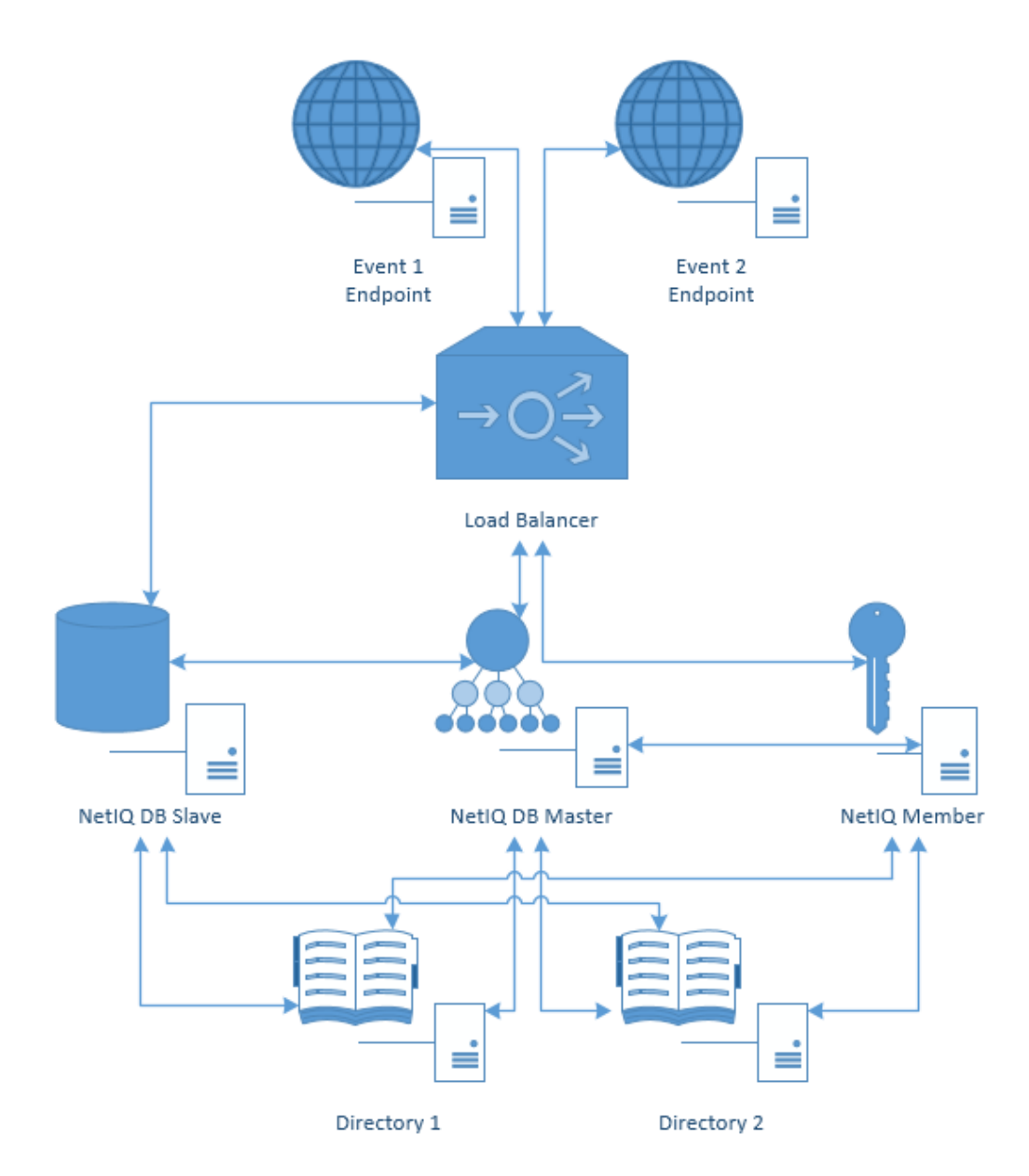

#### Terms

In this chapter:

- Authentication Method
- Authentication Chain
- Authentication Event

#### **Authentication Method**

*Authentication Method* verifies the identity of someone who wants to access data, resources, or applications. Validating that identity establishes a trust relationship for further interactions.

#### **Authentication Chain**

**Authentication Chain** is a combination of authentication methods. User needs to pass all methods in order to be successfully authenticated. E.g., if you create a chain which has LDAP Password and SMS in it, the user will first need to enter his/her LDAP Password. If the password is correct, the system will send SMS with an One-Time-Password to the mobile of the user. The user needs to enter the correct OTP in order to be authenticated.

It is possible to create any chain. So for high secure environments it is possible to assign multiple methods to one chain to achieve better security.

Authentication can consist of 3 different factors. These are:

- Something you know: password, PIN, security questions
- Something you have: smartcard, token, telephone
- Something you are: biometrics like fingerprint or iris

Multi-Factor or Strong Authentication is when 2 out of the 3 factors are used. A password with a token, or a smartcard with a fingerprint are considered to be multi-factor authentication. A password and a PIN is not considered to be multi-factor as they are in the same area.

Authentication chains are linked to user groups in your repositories. So only a certain group can be allowed to use the specific authentication chain.

#### Authentication Event

**Authentication Event** is triggered by an external device or application which needs to perform authentication. It can be triggered by a RADIUS Client (Citrix Netscaler, Cisco VPN, Juniper VPN, etc) or API request. Each event can be configured with one or more authentication chains which will provide user with a capability to authenticate.

Within the NetlQ framework, an authentication event is configured in the Events section. It is possible to enable or disable an event, and to add method-chains to the event. With specific events it is possible to assign clients to the event.

## NetIQ Server Appliance Deployment

In this chapter:

- Installing NetlQ Server Appliance
- <u>Configuration Console</u>
- Setting up Server Mode
- First Login to NetlQ Admin Interface
- Configuring NetIQ Server Appliance

### Installing NetIQ Server Appliance

Perform NetIQ Server appliance installation using one of the following modes:

- Graphic Mode
- Text Mode

#### **Graphic Mode**

The **Graphical install** menu entry will be selected automatically within several seconds after the launch of the Setup Wizard.

**1** To cancel the installation, click the **Cancel** button. The button is available only for certain processes of installation.

To install NetlQ Server appliance in the graphic mode:

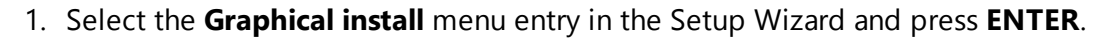

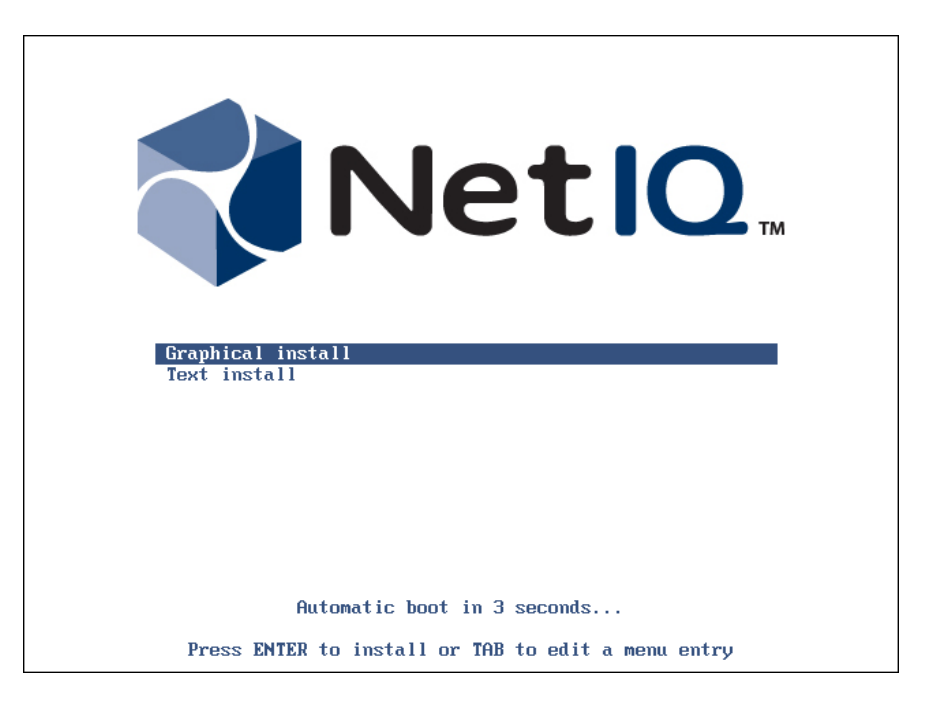

2. Read the license agreement. Select I agree at the bottom and click Continue.

| NetlQ.                                                                                                    |
|----------------------------------------------------------------------------------------------------|
| End-User License Agreement                                                                                                    |
| NetIQ(R) Advanced Authentication Framework     Advanced Authentication for Access Manager                                                                                                    |
| NetIQ End User License Agreement                                                                                                    |
| PLEASE READ THIS AGREEMENT CAREFULLY. BY INSTALLING, DOWNLOADING OR OTHERWISE USING THE<br>SOFTWARE, YOU AGREE TO THE TERMS OF THIS AGREEMENT. IF YOU DO NOT AGREE WITH THESE TERMS,<br>YOU ARE NOT PERMITTED TO DOWNLOAD, INSTALL OR USE THE SOFTWARE AND YOU SHOULD NOTIFY THE<br>PARTY FROM WHICH YOU PURCHASED THE SOFTWARE TO OBTAIN A REFUND. THE SOFTWARE MAY NOT BE<br>SOLD, TRANSFERRED, OR FURTHER DISTRIBUTED EXCEPT AS AUTHORIZED BY LICENSOR.                                                                                                    |
| This End User License Agreement ("Agreement") is a legal agreement between You (an entity or a person) and NetIQ Corporation ("Licensor"). The soft vare product identified in the title of this Agreement for which You have acquired licenses, any media and accompanying documentation (collectively the "Software") is protected by the copyright laws and treaties of the United States ("U.S.") and other countries and is subject to the terms of this Agreement. If the laws of Your country of origin require contracts to be in the local language to be enforceable, such local language version may be obtained from Licensor upon written request and shall be deemed to govern Your purchase of licenses to the Software. Any update, mobile application, module or adapter or support release to the Software that You may download or receive that is not accompanied by a license agreement is Software and governed by this Agreement. If the Software is an update or support release, then You must have validly licensed the version and quantity of the Software being updated or supported in order to install or use the update or support release. |
| LICENSED USE                                                                                                    |
| Commercial Software.                                                                                                    |
| "User" means a user object in a single directory tree (or other class of object that contains data representing a person, such as objects containing credit card information or PIN numbers) that has (a)                                                                                                    |
| Screenshot Continue                                                                                                    |

3. The installation will be automatically started.

|                      | NetIO. |
|----------------------|--------|
| Install the system   |        |
|                      |        |
| Copying data to disk |        |
|                      |        |
|                      |        |
|                      |        |
|                      |        |
|                      |        |
|                      |        |
|                      |        |
|                      |        |

4. Wait until the system reboots. The **Configuration Console** will be started.

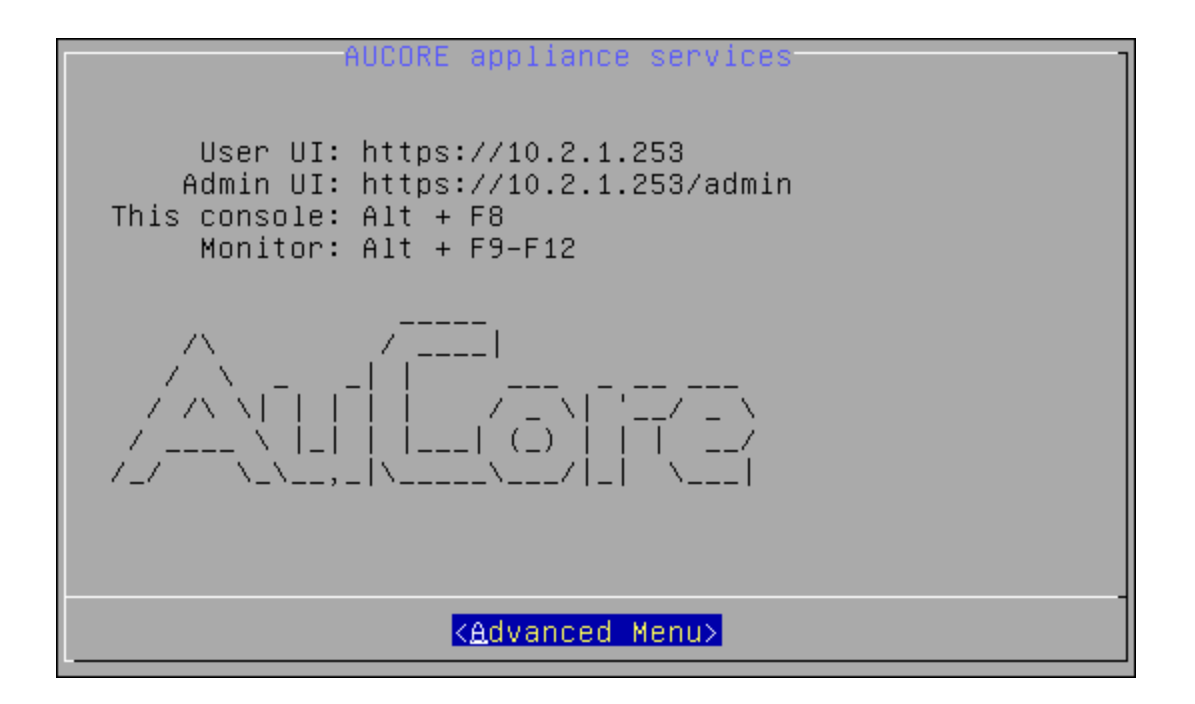

#### Text Mode

It is required to select the **Text install** menu entry within several seconds after the launch of the Setup Wizard. Otherwise the **Graphical install** menu entry will be selected automatically and NetIQ Server appliance will be installed in the graphic mode.

To install NetlQ Server appliance in the text mode:

1. Select the **Text install** menu entry in the Setup Wizard and press **ENTER**.

| Graphical install<br>Text install                                                                                                    |
|----------------------------------------------------------------------------------------------------|
| [!!] End-User License Agreement                                                                                                    |
| NetIQ(R) Advanced Authentication Framework<br>NetIQ(R) Advanced Authentication for Access Manager                                                                                                    |
| NetIQ End User License Agreement                                                                                                    |
| PLEASE READ THIS AGREEMENT CAREFULLY. BY INSTALLING, DOWNLOADING OR OTHERWISE USING THE<br>SOFTWARE, YOU AGREE TO THE TERMS OF THIS AGREEMENT. IF YOU DO NOT AGREE WITH THESE<br>TERMS, YOU ARE NOT PERMITTED TO DOWNLOAD, INSTALL OR USE THE SOFTWARE AND YOU SHOULD<br>NOTIFY THE PARTY FROM WHICH YOU PURCHASED THE SOFTWARE TO OBTAIN A REFUND. THE SOFTWARE<br>MAY NOT BE SOLD, TRANSFERRED, OR FURTHER DISTRIBUTED EXCEPT AS AUTHORIZED BY LICENSOR.                                                                                                    |
| This End User License Agreement ("Agreement") is a legal agreement between You (an entity<br>or a person) and NetIQ Corporation ("Licensor"). The software product identified in the<br>title of this Agreement for which You have acquired licenses, any media and accompanying<br>documentation (collectively the "Software") is protected by the copyright laws and<br>treaties of the United States ("U.S.") and other countries and is subject to the terms of<br>this Agreement. If the laws of Your country of origin require contracts to be in the<br>local language to be enforceable, such local language version may be obtained from<br>Licensor upon written request and shall be deemed to govern Your purchase of licenses to<br>the Software. Any update, mobile application, module or adapter or support release to<br>the Software that You may download or receive that is not accompanied by a license<br>agreement is Software and governed by this Agreement. If the Software is an update or<br>support release, then You must have validly licensed the version and quantity of the<br>Software being updated or supported in order to install or use the update or support<br>release. |
| LICENSED USE                                                                                                    |
| Commercial Software.                                                                                                    |

2. Select **I agree** to continue installation.

| [!!] End-U                                   | ser License Agreement         |
|----------------------------------------------|-------------------------------|
| <mark>I a</mark><br>I d<br><go back=""></go> | g <mark>ree</mark> on't agree |

3. The installation will be automatically started.

|    | Installing the system     |
|----|---------------------------|
| Co | 4%<br>opying data to disk |
|    |                           |

4. Wait until the system reboots. The **Configuration Console** will be started.

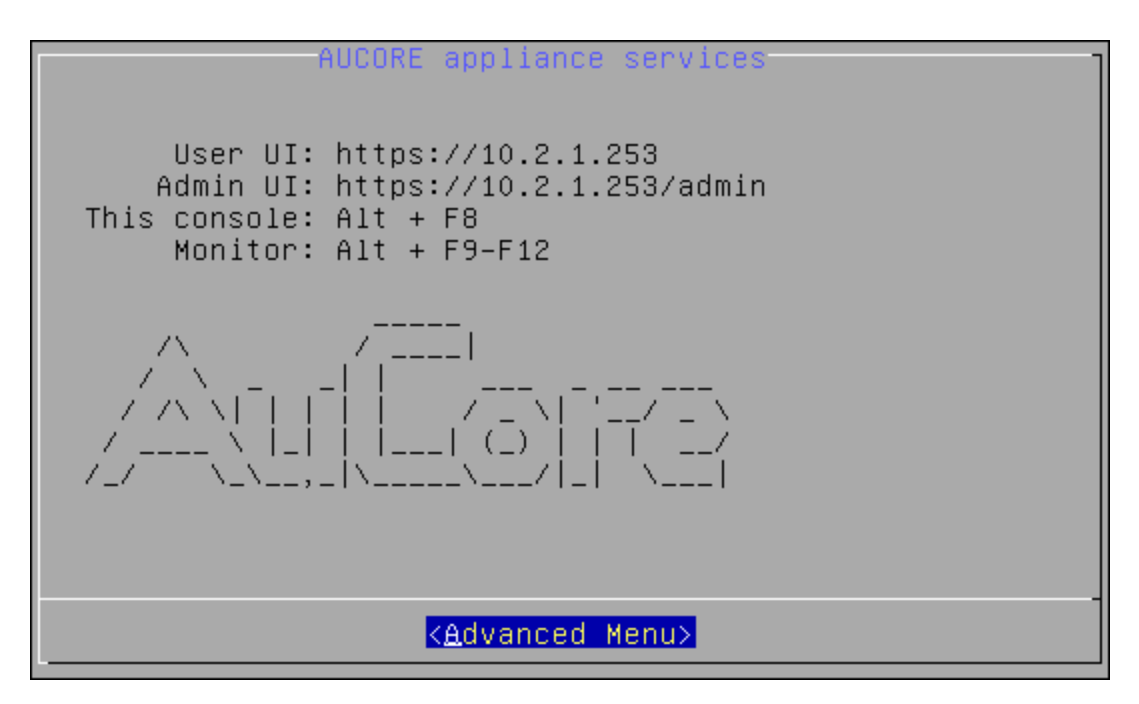

## **Configuration Console**

The *Configuration Console* is intended for managing NetlQ Server appliance, namely:

- Configuring appliance networking
- Configuring time and NTP servers
- <u>Rebooting appliance</u>
- Shutting down appliance

The **Configuration Console** is launched after NetIQ Server appliance installation. It contains Admin UI and User UI addresses.

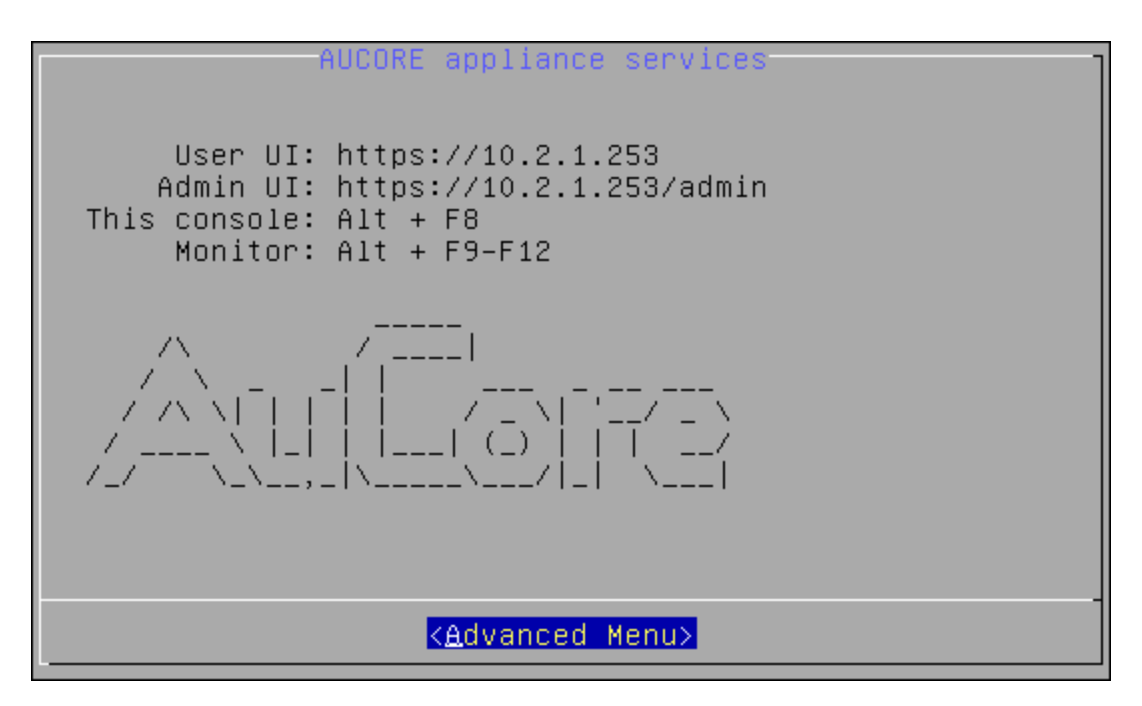

To proceed to NetIQ Server appliance management, select **Advanced Menu**.

## Configuring Appliance Networking

To configure NetlQ Server appliance networking via Configuration Console, follow the steps:

- 1. Go to the Advanced Menu of the Configuration Console.
- 2. Select Networking.

|                      |                                          | Advanced Menu                                                                                                    |
|----------------------|------------------------------------------|----------------------------------------------------------------------------------------------------|
| AUCORE Advanced Menu |                                          |                                                                                                    |
|                      | Networking<br>Time<br>Reboot<br>Shutdown | Configure appliance networking<br>Current time and NTP servers<br>Reboot the appliance<br>Shutdown the appliance |
|                      | < <u>Sel</u>                             | ect> < Back >                                                                                                    |

- 3. Select an applicable networking configuration method:
- **DHCP** to configure networking automatically.

|                                                                | eth0 configuration                                                  |
|----------------------------------------------------------------|---------------------------------------------------------------------|
| IP Address:<br>Netmask:<br>Default Gateway:<br>Name Server(s): | 10.2.0.208<br>255.255.254.0<br>10.2.0.100<br>10.2.0.254 10.2.0.4    |
| Networking confi                                               | guration method: dhcp                                               |
| DHCP<br>StaticIP                                               | Configure networking automatically<br>Configure networking manually |
|                                                                |                                                                     |
| 2>                                                             | elect> < Back >                                                     |

• **StaticIP** - to configure networking manually.

|                                                                | eth0 configuration ·                                                |
|----------------------------------------------------------------|---------------------------------------------------------------------|
| IP Address:<br>Netmask:<br>Default Gateway:<br>Name Server(s): | 10.2.0.208<br>255.255.254.0<br>10.2.0.100<br>10.2.0.254 10.2.0.4    |
| Networking confi                                               | guration method: dhcp                                               |
| DHCP<br>StaticIP                                               | Configure networking automatically<br>Configure networking manually |
|                                                                |                                                                     |
| 2>                                                             | <mark>elect&gt;</mark> < Back >                                     |

Specify all required parameters manually and press **ENTER** to apply changes.

|                                                                                       | Network set                                                         | ttings            | - |
|---------------------------------------------------------------------------------------|---------------------------------------------------------------------|-------------------|---|
| Static IP configu                                                                     | uration (eth0)                                                      | )                 |   |
| IP Address<br>Netmask<br>Default Gateway<br>Name Server<br>Name Server<br>Name Server | 10.2.0.208<br>255.255.254.0<br>10.2.0.100<br>10.2.0.254<br>10.2.0.4 | )                 |   |
|                                                                                       |                                                                     |                   |   |
| <a;< td=""><td>pply &gt;</td><td><cancel></cancel></td><td></td></a;<>                | pply >                                                              | <cancel></cancel> |   |

#### **Configuring Time and NTP Servers**

To configure NetIQ Server appliance timezone and NTP servers via Configuration Console, follow the steps:

- 1. Go to the Advanced Menu of the Configuration Console.
- 2. Select Time.

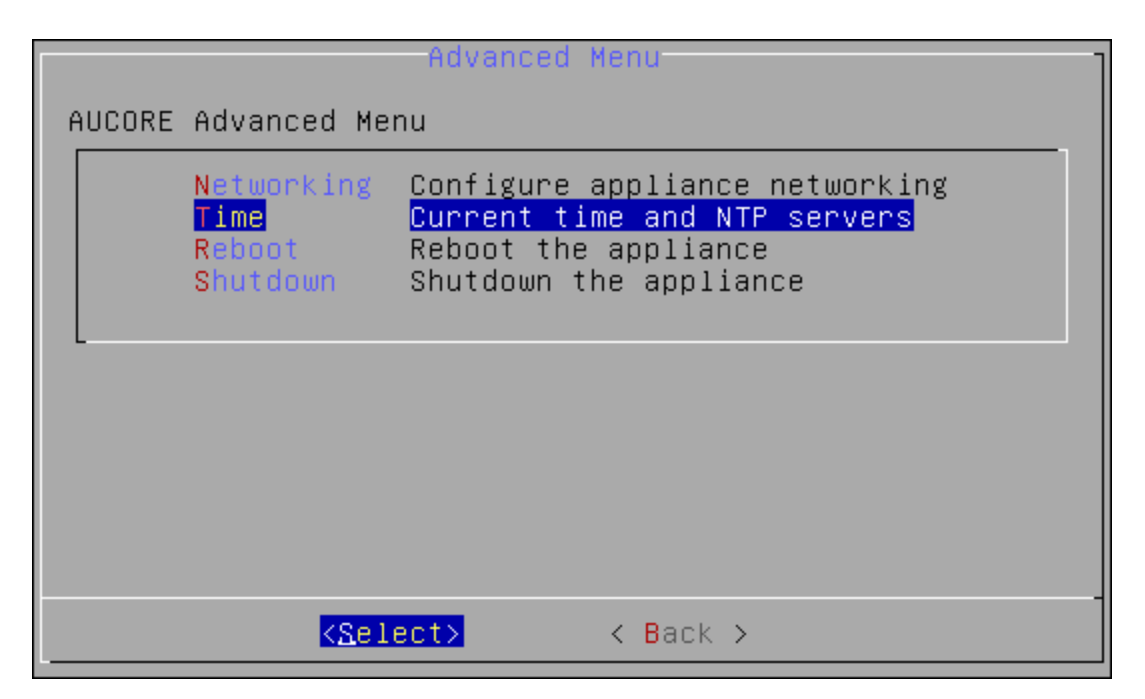

- 3. Select one of the following options:
- **Refresh** to refresh current time.

| Configure timezone and NTP servers                                                                                                    |  |  |
|----------------------------------------------------------------------------------------------------|--|--|
| Current time: Mon Mar 30 07:48:10 2015<br>Timezone: UTC (UTC+00:00)                                                                          |  |  |
| NTP servers:<br>0.debian.pool.ntp.org iburst<br>1.debian.pool.ntp.org iburst<br>2.debian.pool.ntp.org iburst<br>3.debian.pool.ntp.org iburst |  |  |
| Refresh Refresh current time<br>NTP servers Configure NTP servers                                                                            |  |  |
|                                                                                                    |  |  |

• NTP servers to configure NTP servers.

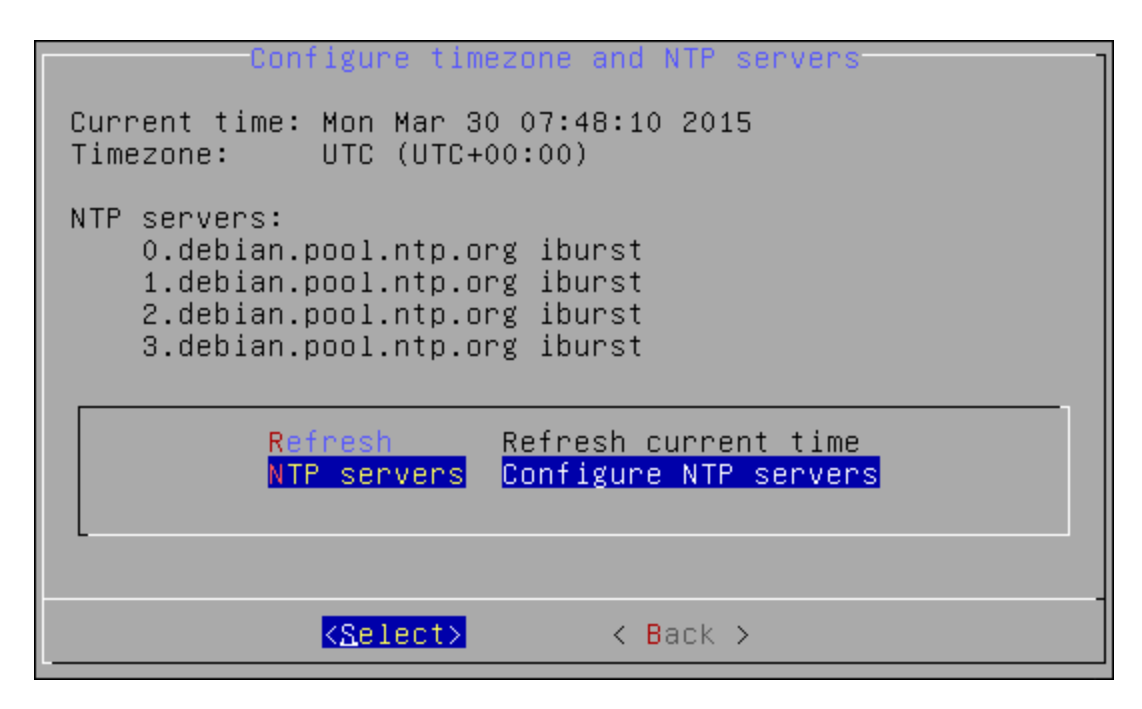

Specify applicable addresses for NTP servers and press **ENTER** to apply changes.

```
Configure NTP Servers

NTP servers:

Server 1: <u>A.debian.pool.ntp.org iburst</u>

Server 2: <u>1.debian.pool.ntp.org iburst</u>

Server 3: <u>2.debian.pool.ntp.org iburst</u>

Server 4: <u>3.debian.pool.ntp.org iburst</u>

(Apply ) (Cancel)
```

## Rebooting Appliance

To reboot NetIQ Server appliance via Configuration Console, follow the steps:

- 1. Go to the Advanced Menu of the Configuration Console.
- 2. Select **Reboot**.

|        |                                          | Advanced Menu                                                                                                    |
|--------|------------------------------------------|----------------------------------------------------------------------------------------------------|
| AUCORE | Advanced Me                              | nu                                                                                                    |
|        | Networking<br>Time<br>Reboot<br>Shutdown | Configure appliance networking<br>Current time and NTP servers<br>Reboot the appliance<br>Shutdown the appliance |
|        | K <u>Sel</u>                             | ect> < Back >                                                                                                    |

3. The confirmation message will be displayed. Select **Yes** to continue.

| Reboot the appliance?             |  |
|-----------------------------------|--|
| <mark>&lt; Yes &gt;</mark> < No > |  |

## Shutting Down Appliance

To shut down NetlQ Server appliance via Configuration Console, follow the steps:

- 1. Go to the **Advanced Menu** of the **Configuration Console**.
- 2. Select Shutdown.

|        |                                          | Advanced Menu                                                                                                    |
|--------|------------------------------------------|----------------------------------------------------------------------------------------------------|
| AUCORE | Advanced Me                              | nu                                                                                                    |
|        | Networking<br>Time<br>Reboot<br>Shutdown | Configure appliance networking<br>Current time and NTP servers<br>Reboot the appliance<br><mark>Shutdown the appliance</mark> |
|        | K <u>S</u> el                            | ect> < Back >                                                                                                    |

3. The confirmation message will be displayed. Select **Yes** to continue.

| Shutdown      | the         | appliance? |  |
|---------------|-------------|------------|--|
| K <u>V</u> es | <b>&gt;</b> | < No >     |  |

## Setting up NetIQ Server Appliance Mode

After the installation of NetlQ Server appliance, it is required to configure the mode the appliance will run. Select one of the following server modes:

- <u>DB Master</u> is the server with master database. All DB Slave and Member servers are connected to the master database.
- <u>DB\_Slave</u> is the copy of the server with master database. If the DB Master server is lost, the DB Slave may be converted to DB Master.
- <u>Member</u> is the web server without database.

#### **DB Master**

#### To configure the **DB Master** server:

- 1. Go to the NetlQ Admin Interface. Enter the URL in the browser's navigation bar in the following format: https://<IP Address>/admin/ (the required URL is displayed after NetlQ Server installation).
- 2. Select the **DB Master** server mode and click **Next** to continue.

| Install                                                                            | =                                                                                                    |
|------------------------------------------------------------------------------------|----------------------------------------------------------------------------------------------------|
| ⇔ Mode                                                                             | Server Mode                                                                                                    |
| DNS hostname Password Password Import DB Info Create key Create key Copy DB Finish | <ul> <li>Welcome to the NetlQ Advanced Authentication Framework. Before you can start using strong authentication, you must first configure this appliance.</li> <li>The NetlQ Advanced Authentication Framework supports three types of database configurations on each server in the Authentication fram: <ol> <li>DB Master: The database to which all other servers connect. Only one master database is allowed within the farm.</li> <li>DB Slave: The database used for backup and failover. Only one salve database is allowed within the farm. When the DB Master is unavailable, the DB Slave node responds to database-requests. When the DB Master becomes available again, the DB Slave node synchronizes with the DB Master and the DB Master becomes the primary point of contact for database requests again.</li> <li>Member: Servers without database. A member server responds to authentication requests and connects to the master database service.</li> </ol> </li> </ul> |
|                                                                                    | If this is your first Authenticore server, use DB Master       If this is your second Authenticore server, use DB Slave. If you already have a DB-Master and DB-Slave installed, use the Member server configuration.         DB Master       Server with master DB. All other servers will connect to this DB         DB Slave       If master dies, this DB will take over (hot slave)         Member       Server with no DB. There can be many farm members but 1 pair of master-slave only         Next→       Next→                                                                                                    |

3. Specify the server DNS hostname or IP address. Click **Next** to continue.

| Install                                                        | =                                                                                                    |
|----------------------------------------------------------------|----------------------------------------------------------------------------------------------------|
| i⇔ Mode                                                        | DNS hostname                                                                                                    |
| DNS hostname Password Import DB Info Create key Copy DB Finish | DNS hostname This configuration parameter provides the hostname of this server, as configured in DNS. The hostname configured here is published to all Authenticore servers as the point of contact for this server. Ensure that all other Authenticore servers in this farm have the appropriate name configured in their respective DNS servers so that they can resolve this name. It is recommended you provide both an address record (A) for this server, and a reverse lookup record (PTR). Use the FQDN (Fully Qualified Domain Name) of this server in the client configuration of the clients of the radius server; therefore, t is important to have a properly functioning DNS infrastructure. The FQDN you enter here is checked by doing a reverse lookup at the DNS server. My DNS hostname 10.2.0.171  C ← Back Next→ |
|                                                                | Copyright © 2015 NetIQ. All rights reserved.                                                                                                    |

4. Specify the password of the LOCAL\admin user and confirm it. Click **Next** to continue.

| Install          | ≡                                                                                                    |            |  |
|------------------|----------------------------------------------------------------------------------------------------|------------|--|
| i⇔ Mode          | Password of LOCAL\admin user                                                                                                    |            |  |
| 🖵 DNS hostname   | Please set the password for the local admin account. This account is used to access to the Admin console of the NetIQ Advanced Authenticatio                                                                                           | 'n         |  |
| Password         | Framework. It can be entered at the admin login to administer this server.<br>It is possible to configure administrative access based on external repositories, such as a corporate Active Directory. In this case the local admi      | in         |  |
| 🛓 Import DB Info | use possible to compare autimistrative access based on external repositores, such as a corporate Active Directory. In this case the local admin<br>user can be removed from the global adming group once this is correctly configured. |            |  |
| 🕰 Create key     | Prease note the username syntax for logging on to the adminimenate is LOCAL (admini.                                                                                                    |            |  |
| 🛢 Сору DB        | Password                                                                                                    | ۲          |  |
| 🏴 Finish         | Confirmation                                                                                                    | ۲          |  |
|                  | ← Back Next→                                                                                                    |            |  |
|                  |                                                                                                    |            |  |
|                  |                                                                                                    |            |  |
|                  |                                                                                                    |            |  |
|                  |                                                                                                    |            |  |
|                  |                                                                                                    |            |  |
|                  | Copyright © 2015 NetIQ. All rights reserved. build: NAAF-                                                                                                    | -5.1.3-187 |  |

5. Click the **Create** button to generate encryption key file.

| Install                                      | =                                                                                                    |
|----------------------------------------------|----------------------------------------------------------------------------------------------------|
| i⇔ Mode                                      | Create encryption key                                                                                                    |
| DNS hostname     Password     Import DB Info | The Authenticore server uses a shared key to encrypt the database and inter-server transactions. This shared key is created during the installation of the first (Master-DB) server. When installing an extra server it will receive the key from the first server so all encryption is the same.<br>Here you must generate an encryption key which will be used to encrypt sensitive data in the local database.<br>To generate the key. click Create before you click Next. |
| ୟ Create key                                 |                                                                                                    |
| Scopy DB                                     | Current key AES-CFB 2015-07-08T11:36:40Z                                                                                                    |
| ₩ Finish                                     | Create<br>← Back Next →                                                                                                    |
|                                              | Copyright © 2015 NetIQ. All rights reserved. build: NAAF-5.1.3-187                                                                                                    |

6. After generating an encryption key file, click **Next** to continue.

| Install                                                                                                    | =                                                                                                    |
|----------------------------------------------------------------------------------------------------|----------------------------------------------------------------------------------------------------|
| ⇔ Mode                                                                                                    | Create encryption key                                                                                                    |
| <ul> <li>□ DNS hostname</li> <li>Password</li> <li>▲ Import DB Info</li> <li>④ Create key</li> <li>③ Copy DB</li> <li>Pinish</li> </ul> | The Authenticore server uses a shared key to encrypt the database and inter-server transactions. This shared key is created during the installation of the first (Master-DB) server. When installing an extra server it will receive the key from the first server so all encryption is the same.<br>Here you must generate an encryption key which will be used to encrypt sensitive data in the local database.<br>To generate the key, click Create before you click Next.<br>Current key AES-CFB 2015-07-08T11:42:19Z<br>Create<br>e Back Next |
|                                                                                                    | Copyright © 2015 NetIQ. All rights reserved. build: NAAF-5.1.3-187                                                                                                    |

7. Click the **Save & Restart** button to write configuration and restart services. Services will be restarted within 30 seconds.

| Install          | =                                                                           |                       |
|------------------|-----------------------------------------------------------------------------|-----------------------|
| Mode 🏳           | Finish                                                                      |                       |
| 🖵 DNS hostname   | Mode: DB MASTER                                                             |                       |
| Password         | Database: 127.0.0.1/aucore_prod<br>Encryption: AES-CFB 2015-07-08T11:42:19Z |                       |
| 🛓 Import DB Info |                                                                             |                       |
| 🕰 Create key     | Click Save & Restart to connigure the appliance and restart services.       |                       |
| 🛢 Сору DB        | ← Back Save & Restart                                                       |                       |
| 🏴 Finish         |                                                                             |                       |
|                  |                                                                             |                       |
|                  |                                                                             |                       |
|                  |                                                                             |                       |
|                  |                                                                             |                       |
|                  |                                                                             |                       |
|                  |                                                                             |                       |
|                  | Copyright © 2015 NetIQ. All rights reserved.                                | build: NAAF-5.1.3-187 |

#### **DB Slave**

#### To configure the **DB Slave** server:

- 1. Go to the NetlQ Admin Interface. Enter the URL in the browser's navigation bar in the following format: https://<IP Address>/admin/ (the required URL is displayed after NetlQ Server installation).
- 2. Select the **DB Slave** server mode and click **Next** to continue.

| Install                                                                   | =                                                                                                    |
|---------------------------------------------------------------------------|----------------------------------------------------------------------------------------------------|
| 戶 Mode                                                                    | Server Mode                                                                                                    |
| DNS hostname  A Password  Import DB Info  Create key  Create key  Copy DB | <ul> <li>Welcome to the NetlQ Advanced Authentication Framework. Before you can start using strong authentication, you must first configure this appliance.</li> <li>The NetlQ Advanced Authentication Framework supports three types of database configurations on each server in the Authentication farm: <ol> <li>DB Master: The database to which all other servers connect. Only one master database is allowed within the farm.</li> <li>DB Slave: The database used for backup and failover. Only one salve database is allowed within the farm. When the DB Master is unavailable, the DB Slave node responds to database-requests. When the DB Master becomes available again, the DB Slave node synchronizes with the DB Master and the DB Master commets the primary point of contact for database requests again.</li> <li>Member: Servers without database. A member server responds to authentication requests and connects to the master database service.</li> </ol> </li> </ul> |
| 🏴 Finish                                                                  | If this is your first Authenticore server, use DB Master. If this is your second Authenticore server, use DB Slave. If you already have a DB-Master and DB-Slave installed, use the Member server configuration.         DB Master       Server with master DB. All other servers will connect to this DB         DB Slave       If master dies, this DB will take over (hot slave)         Member       Server with no DB. There can be many farm members but 1 pair of master-slave only         Next→                                                                                                    |
|                                                                           | Copyright © 2015 Net1Q. All rights reserved. build: NAAF-5.1.3-187                                                                                                    |

3. Specify the server DNS hostname or IP address. Click **Next** to continue.

| Install                                        | =                                                                                                    |
|------------------------------------------------|----------------------------------------------------------------------------------------------------|
| ⇔ Mode                                         | DNS hostname                                                                                                    |
| Import DB Info   Create key   Copy DB   Finish | DNS hostname         This configuration parameter provides the hostname of this server, as configured in DNS.         The hostname configured here is published to all Authenticore servers as the point of contact for this server. Ensure that all other Authenticore servers in this farm have the appropriate name configured in their respective DNS servers so that they can resolve this name.         It is recommended you provide both an address record (A) for this server, and a reverse lookup record (PTR).         Use the FQDN (Fully Qualified Domain Name) of this server in the client configuration of the clients of the radius server; therefore, t is important to have a properly functioning DNS infrastructure.         The FQDN you enter here is checked by doing a reverse lookup at the DNS server.         My DNS hostname |
|                                                | Copyright © 2015 NetIQ. All rights reserved.                                                                                                    |

4. Go to the NetlQ Admin Interface of the DB Master server and open the **Farm servers** section. Enter the hostname of this server in the **Slave host** text field and click the **Register slave** button.

| NetlQ          | E O LOCAL\admin -                                                                                                    |
|----------------|----------------------------------------------------------------------------------------------------|
| 📶 Info         | Farm servers # Home > Farm servers                                                                                                    |
| 營 Repositories | Replication                                                                                                    |
| Methods        | Server model DB MASTER                                                                                                    |
| � Chains       | Replication: stopped<br>Not configured                                                                                                    |
| ➔ Events       |                                                                                                    |
| Policies       | Install DB SLAVE                                                                                                    |
| Gerver Options | Use this tool to add slave server as follows:                                                                                                    |
| 📥 Farm servers | <ul> <li>Run installation of slave</li> <li>When you are on "Import database information" step, go here, enter slave hostname and press the button</li> </ul> |
| a, Licenses    |                                                                                                    |
| € Updates      | Slave host 10.2.0.190                                                                                                    |
| ≣ Logs         | Register slave                                                                                                    |
|                |                                                                                                    |
|                | Install new MEMBER server                                                                                                    |
|                | Use this tool to add new member server as follows:                                                                                                    |

The DB Slave server starts copying database information from the DB Master server. Once the database information is imported, click **Next** to continue.

| Install          |                                                                                                    |  |  |  |
|------------------|----------------------------------------------------------------------------------------------------|--|--|--|
| i⇔ Mode          | mport database information                                                                                                    |  |  |  |
| 🖵 DNS hostname   | Now this server will receive database connection and encryption parameters. Please go to MASTER server, Farm servers section. Enter this |  |  |  |
| Password         | server hostname and press the button. MASTER will send information here.                                                                 |  |  |  |
| 🛓 Import DB Info | Imported! Press Next                                                                                                    |  |  |  |
| ୟ Create key     | ← Back Next →                                                                                                    |  |  |  |
| 🛢 Сору DB        |                                                                                                    |  |  |  |
| 🍽 Finish         |                                                                                                    |  |  |  |
|                  |                                                                                                    |  |  |  |
|                  |                                                                                                    |  |  |  |
|                  |                                                                                                    |  |  |  |
|                  |                                                                                                    |  |  |  |
|                  |                                                                                                    |  |  |  |
|                  |                                                                                                    |  |  |  |
|                  | Copyright © 2015 NetIQ. All rights reserved. build: NAAF-5.1.3-187                                                                       |  |  |  |

5. Click the **Copy** button to copy master database.

| Install          | =                                                                  |
|------------------|--------------------------------------------------------------------|
| ත Mode           | Copy database                                                      |
| 🖵 DNS hostname   | Now copy master database (10.2.0.171)                              |
| Password         | Copy<br>Press the button to start. It may take long time           |
| 🛓 Import DB Info | These the bactor to start, it may take long time                   |
| र्द्स Create key | ← Back Next →                                                      |
| 🛢 Сору DB        |                                                                    |
| ⊯ Finish         |                                                                    |
|                  | Copyright © 2015 NetIQ. All rights reserved. build: NAAF-5.1.3-187 |

Once the status is moved to **replicating**, click **Next** to continue.

6. Click the **Save & Restart** button to write configuration and restart services. Services will be restarted within 30 seconds.

| Install          | =                                                                                  |                       |
|------------------|------------------------------------------------------------------------------------|-----------------------|
| P Mode           | Finish                                                                             |                       |
| 🖵 DNS hostname   | Mode: DB SLAVE                                                                     |                       |
| Password         | Database: 10.2.0.171/aucore_prod (SSL)<br>Encryption: AES-CFB 2015-07-08T11:50:32Z |                       |
| 🛓 Import DB Info | Click Sour & Destant to configure the appliance and sectors consistent             |                       |
| 🕰 Create key     | Cick save & Restart to configure the apphance and restart services.                |                       |
| Scopy DB         | ← Back Save & Restart                                                              |                       |
| 🏴 Finish         |                                                                                    |                       |
|                  |                                                                                    |                       |
|                  |                                                                                    |                       |
|                  |                                                                                    |                       |
|                  |                                                                                    |                       |
|                  |                                                                                    |                       |
|                  |                                                                                    |                       |
|                  | Copyright © 2015 NetIQ. All rights reserved.                                       | build: NAAF-5.1.3-187 |

😵 Only one DB Slave server can be installed.

If you lost your DB Slave server, go to the NetIQ Admin Interface of the DB Master server, open the **Farm servers** section and click **Stop**. Install a new DB Slave server.

If you lost your DB Master server, you can convert DB Slave server to DB Master. Go to the NetIQ Admin Interface of the DB Slave server, open the **Farm servers** section and click **Convert to Master**. After the server is converted, install a new DB Slave server.

#### Member

😢 Multiple Member servers can be installed.

To configure the **Member** server:

- Go to the NetIQ Admin Interface. Enter the URL in the browser's navigation bar in the following format: https://<IP Address>/admin/ (the required URL is displayed after NetIQ Server installation).
- 2. Select the **Member** server mode and click **Next** to continue.

| Install          | E                                                                                                    |  |  |  |  |
|------------------|----------------------------------------------------------------------------------------------------|--|--|--|--|
| i⇔ Mode          | Server Mode                                                                                                    |  |  |  |  |
| 🖵 DNS hostname   | Welcome to the NetIQ Advanced Authentication Framework. Before you can start using strong authentication, you must first configure this                                                                                                    |  |  |  |  |
| Password         | appliance.                                                                                                    |  |  |  |  |
| 🛓 Import DB Info | DB Master: The database to which all other servers connect. Only one master database is allowed within the farm.                                                                                                    |  |  |  |  |
| a, Create key    | 2. DB Slave: The database used for backup and failover. Only one salve database is allowed within the farm. When the DB Master is unavailable, the DB Slave node responds to database-requests. When the DB Master becomes available again, the DB Slave node synchronizes with the DB Master and the DB Master and the DB Master becomes the primary point of contact for database requests again |  |  |  |  |
| 🛢 Сору DB        | <ol> <li>Member: Servers without database. A member server responds to authentication requests and connects to the master database service.</li> </ol>                                                                                                    |  |  |  |  |
| 🍽 Finish         | A server is also called an Authenticore server. Please select which type of server you want to install.<br>If this is your first Authenticore server, use DB Master. If this is your second Authenticore server, use DB Slave. If you already have a DB-Master<br>and DB-Slave installed, use the Member server configuration.                                                                     |  |  |  |  |
|                  | DB Master Server with master DB. All other servers will connect to this DB                                                                                                    |  |  |  |  |
|                  | DB Slave If master dies, this DB will take over (hot slave)                                                                                                    |  |  |  |  |
|                  | Member Server with no DB. There can be many farm members but 1 pair of master-slave only                                                                                                    |  |  |  |  |
|                  | Next 🗲                                                                                                    |  |  |  |  |
|                  | Copyright © 2015 NetIQ. All rights reserved. build: NAAF-5.1.3-187                                                                                                    |  |  |  |  |

3. Go to the NetlQ Admin Interface of the DB Master server and open the **Farm servers** section. Enter the hostname of this server in the **Member server host** text field and click the **Export database info** button.

| NetlQ           | ≡ O L <sup>18</sup> ▲ LOCAL\admin →                                                                                                    |
|-----------------|----------------------------------------------------------------------------------------------------|
| Lul Info        | Farm servers # Home > Farm servers                                                                                                    |
| 矕 Repositories  | Replication                                                                                                    |
| Methods         |                                                                                                    |
| <b>∞</b> Chains | Server mode: DB MASI LER paired with 10.2.0.190 Replication: replicating                                                                                            |
| ➔ Events        | conngured and raining                                                                                                    |
| Policies        | Stop replication                                                                                                    |
| Server Options  | If you lost SLAVE server or replication error occurs, you want to install new SLAVE.                                                                                |
| 📥 Farm servers  | Press 'stop' below, then install new slave server as usual.                                                                                                    |
| a, Licenses     | Stop                                                                                                    |
| C Updates       |                                                                                                    |
| ≣ Logs          | Install new MEMBER server Use this tool to add new member server as follows:                                                                                        |
|                 | <ul> <li>Run installation of server</li> <li>When you are on "Import database information" step, go here, enter new server hostname and press the button</li> </ul> |
|                 | Member server host 10.2.1.248                                                                                                    |
|                 | Export database info                                                                                                    |
|                 | This server uses DB at 127.0.0.1                                                                                                    |
|                 | DB Master connects to localhost always. DB Slave and MEMBERs connect to DB Master under normal conditions. They connect to DB Slave when MASTER is not accessible.  |
|                 | MASTER 10.2.0.171                                                                                                    |
|                 | SLAVE 10.2.0.190                                                                                                    |
|                 |                                                                                                    |
|                 | Copyright © 2015 NetIQ. All rights reserved. build: NAAF-5.1.3-187                                                                                                  |

The Member server starts copying database information from the DB Master server. Once the database information is imported, click **Next** to continue.

| Install          | =                                                                                                    |
|------------------|----------------------------------------------------------------------------------------------------|
| ⇔ Mode           | Import database information                                                                                                    |
| 🖵 DNS hostname   | Now this server will receive database connection and encryption parameters. Please go to MASTER server, Farm servers section. Enter this |
| Password         | server hostname and press the button. MASTER will send information here.                                                                 |
| 📥 Import DB Info | Imported! Press Next                                                                                                    |
| 🕰 Create key     | ←Back Next→                                                                                                    |
| 🛢 Сору DB        |                                                                                                    |
| 🏴 Finish         |                                                                                                    |
|                  |                                                                                                    |
|                  |                                                                                                    |
|                  |                                                                                                    |
|                  |                                                                                                    |
|                  |                                                                                                    |
|                  |                                                                                                    |
|                  | Copyright © 2015 NetIQ. All rights reserved. build: NAAF-5.1.3-187                                                                       |

4. Click the **Save & Restart** button to write configuration and restart services. Services will be restarted within 30 seconds.

| Install          | =                                                                                  |                       |
|------------------|------------------------------------------------------------------------------------|-----------------------|
| ත Mode           | Finish                                                                             |                       |
| 🖵 DNS hostname   | Mode: MEMBER                                                                       |                       |
| Password         | Database: 10.2.0.171/aucore_prod (SSL)<br>Encryption: AES-CFB 2015-07-08T11:50:32Z |                       |
| 🛓 Import DB Info |                                                                                    |                       |
| 🕰 Create key     | Click Save & Restart to configure the appliance and restart services.              |                       |
| 🛢 Сору DB        | ← Back Save & Restart                                                              |                       |
| 🏴 Finish         |                                                                                    |                       |
|                  |                                                                                    |                       |
|                  |                                                                                    |                       |
|                  |                                                                                    |                       |
|                  |                                                                                    |                       |
|                  |                                                                                    |                       |
|                  |                                                                                    |                       |
|                  | Copyright © 2015 NetIQ. All rights reserved.                                       | build: NAAF-5.1.3-187 |

## First Login To NetlQ Admin Interface

After setting up an applicable server mode, the NetlQ Admin Interface is displayed. To log in to NetlQ Admin Interface, follow the steps:

1. Enter administrator's login in the following format: repository\user (**local\admin** by default). Click **Next** to continue.

| User local\admin<br>name<br>Next-> |
|------------------------------------|
|                                    |

2. The **Admin Password** chain is automatically pre-selected by the system as the only available method. Enter the password you specified while setting up the DB Master server mode and click **Next** to log in.

| Chain Admin Password   Method Password   Password ●   Cancel Next ◆ |
|---------------------------------------------------------------------|
| Method Password Password Cancel Next->                              |
| Cancel Next->                                                       |
|                                                                     |

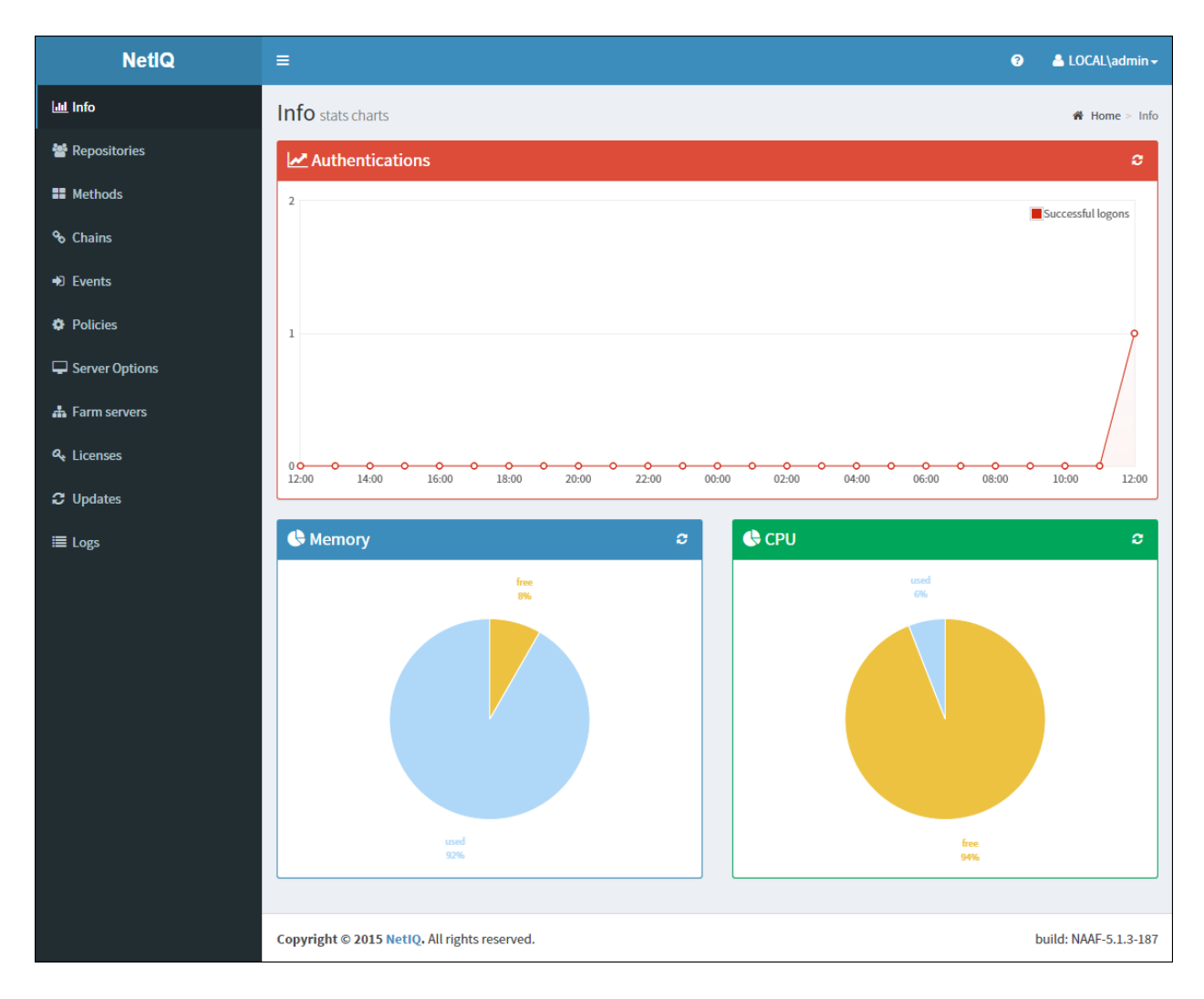

3. The main page of NetlQ Admin Interface is displayed.

## **Configuring NetIQ Server Appliance**

NetIQ Admin Interface contains the Help option which contains detailed instructions on how to configure all settings for your authentication framework. You are provided with a capability to call the Help option by clicking the Help icon in the upper right corner of NetIQ Admin Interface. The Help section provides you with information on the specific section you are working on.

After the installation of NetlQ Server appliance and configuring an applicable server mode, administrator is provided with a capability to configure NetlQ Server appliance through NetlQ Admin Interface. To configure NetlQ Server appliance, it is required to follow the steps:

- 1. Add repository
- 2. Configure authentication methods
- 3. Create authentication chains
- 4. Configure authentication events
- 5. Configure required policies
- 6. Configure log forwarding
- 7. Specify an applicable protocol
- 8. Add the license

### Adding Repository

To add repository that will be used for NetlQ authentication framework, follow the steps:

- 1. Open the **Repositories** section.
- 2. Click the **Add** button.
- 3. Fill in the **Name**, **Base DN**, **User**, **Password**, **Confirmation** text fields. Select an applicable repository type from the **LDAP type** dropdown.
- 4. Click the **Add server** button.
- 5. Specify server's address and port. Select the **SSL** checkbox to use SSL technology (if applicable). Click the **Save** button next to server's credentials. Add additional servers (if applicable).
- 6. Click **Save** at the bottom of the **Repositories** view to verify and save the specified credentials.

| NetlQ             | =                                      |                                                   |                   | ⑦ ▲ LOCAL\admin →            |
|-------------------|----------------------------------------|---------------------------------------------------|-------------------|------------------------------|
| <u>lıtıl</u> Info | Repository Add                         |                                                   | <b>∦</b> Home > R | epositories > Repository Add |
| 👕 Repositories    | Name                                   | REPO                                              |                   |                              |
| Methods           | Base DN                                | de=authasas de=local                              |                   |                              |
| � Chains          | Dase Div                               |                                                   |                   |                              |
| ➡ Events          | User                                   | cn=administrator, cn=users, dc=authasas, dc=local |                   |                              |
| Policies          | Password                               | *****                                             |                   | ۲                            |
| Server Options    | Confirmation                           |                                                   |                   | ۲                            |
| 📥 Farm servers    | LDAP type                              | AD                                                |                   | T                            |
| a, Licenses       | LDAP servers                           |                                                   |                   |                              |
| € Updates         |                                        |                                                   |                   | Add server                   |
| ≣ Logs            | Address                                | Port                                              | SSL               |                              |
|                   | 10.2.1.35                              | 389                                               | ×                 | / ×                          |
|                   |                                        |                                                   |                   |                              |
|                   | Advanced settings                      |                                                   |                   | +                            |
|                   |                                        | Save Cancel                                       |                   |                              |
|                   |                                        |                                                   |                   |                              |
|                   | Copyright © 2015 NetIQ. All rights res | served.                                           |                   | build: NAAF-5.1.3-187        |

## **Configuring Method**

To configure an applicable authentication method for NetlQ authentication framework, follow the steps:

- 1. Open the **Methods** section. The list of available authentication methods will be displayed.
- 2. Click the **Edit** button next to an applicable authentication method.
- 3. Edit configuration settings for a specific authentication method.
- 4. Click **Save** at the bottom of the **Methods** view to save changes.

| NetlQ             | ≡                                      |                        | 3                | 🐣 LOCAL\admin 🗸      |
|-------------------|----------------------------------------|------------------------|------------------|----------------------|
| Lul Info          | Method Settings Edit                   | <b>4</b> H             | lome > Methods > | Method Settings Edit |
| 嶜 Repositories    | Security questions                     |                        |                  |                      |
| <b>##</b> Methods | Min. answer length                     | 1                      |                  |                      |
| � Chains          | Correct questions for logon            | 5                      |                  |                      |
| ➡) Events         |                                        | -                      |                  |                      |
| Policies          | Total questions for logon              | 5                      |                  |                      |
| Server Options    | Questions                              |                        |                  |                      |
| 📥 Farm servers    |                                        |                        |                  | Add                  |
| a, Licenses       | Question                               |                        |                  |                      |
| C Updates         | What was the make and model of         | f your first car?      |                  | 2 ×                  |
| ⊞ Logs            | What was the name of your eleme        | entary/primary school? |                  | e ×                  |
|                   | In what country were you born?         |                        |                  | / ×                  |
|                   | In what city or town did you meet      | t your spouse/partner? |                  | e ×                  |
|                   | What is the name of the place you      | ur wedding was held?   |                  | × ×                  |
|                   |                                        | Save Cancel            |                  |                      |
|                   |                                        |                        |                  |                      |
|                   | Copyright © 2015 NetIQ. All rights res | erved.                 | bu               | ild: NAAF-5.1.3-187  |

#### **Creating Chain**

😵 The specified chains will connect to events.

To create a new chain or edit an existing one that NetIQ authentication framework will work with, follow the steps:

- 1. Open the **Chains** section.
- 2. Click the **Edit** button next to an applicable authentication chain (or click the **Add** button at the bottom of the **Chains** view to create a new authentication chain).
- 3. Fill in the Name and Short name text fields.
- 4. Select whether the current authentication chain is enabled or disabled by clicking the **Is enabled** toggle button.
- 5. Select methods that will be assigned to the chain.
- 6. Specify groups that will be allowed to use the current authentication chain in the **Groups** text field.

| NetlQ           | =                                     |                                                         | ?      | LOCAL\admin -       |
|-----------------|---------------------------------------|---------------------------------------------------------|--------|---------------------|
| Luu Info        | Chain Edit                            | ň                                                       | Home > | Chains > Chain Edit |
| 😤 Repositories  | Security Questions                    |                                                         |        |                     |
| Methods         | Manua                                 | Service Ourselfano                                      |        |                     |
| <b>%</b> Chains | Name                                  | Security Questions                                      |        |                     |
| al Events       | Short name                            | Short name                                              |        |                     |
|                 | Is enabled                            | ON                                                      |        |                     |
| Server Options  | Methods                               | Available Used Email OTP Security questions             |        |                     |
| 📥 Farm servers  |                                       | HOTP<br>LDAP password                                   |        |                     |
| a Licenses      |                                       | Password ←                                              |        |                     |
| € Updates       |                                       | SMS OTP                                                 |        |                     |
| ≣ Logs          |                                       | Smartphone TOTP T                                       |        |                     |
|                 | Roles & Groups                        | enter role or group name  ALL USERS  Save Delete Cancel |        |                     |
|                 | Copyright © 2015 NetIQ. All rights re | zserved.                                                | bui    | ld: NAAF-5.1.3-187  |

7. Click **Save** at the bottom of the **Chains** view to save the configuration.

#### **Configuring Event**

😵 The supported events are RADIUS Server, NAM and NCA.

😢 Currently the built-in RADIUS Server supports only PAP.

To configure an authentication event for NetIQ authentication framework, follow the steps:

- 1. Open the **Events** section.
- 2. Click the **Edit** button next to an applicable event.
- 3. Select whether the current event is enabled or disabled by clicking the **Is enabled** toggle button.
- 4. Select methods that will be assigned to the current event.
- 5. If available, add clients assigned to the current event.
- 6. Click **Save** at the bottom of the **Events** view to save configuration.

| NetiQ             | =                                                                  | 😯 🐣 LOCAL\admin <del>-</del> |  |  |
|-------------------|--------------------------------------------------------------------|------------------------------|--|--|
| Lul Info          | Event Edit *                                                       | Home > Events > Event Edit   |  |  |
| 嶜 Repositories    | Radius Server                                                      |                              |  |  |
| <b>##</b> Methods | Is enabled ON                                                      |                              |  |  |
| � Chains          | Chaine Available Used                                              |                              |  |  |
| ➡) Events         | Admin Password Password & TOTP                                     |                              |  |  |
| Policies          | Management logon Password & SMS OTP                                |                              |  |  |
| Gerver Options    | Authenticators Authenticators Smartphone Out-of-                   |                              |  |  |
| 🎄 Farm servers    | Password & Voicecall                                               |                              |  |  |
| a Licenses        | Counter based one<br>time password 👻                               |                              |  |  |
| € Updates         | Clients                                                            |                              |  |  |
| ≣ Logs            |                                                                    | Add                          |  |  |
|                   | Name Enal                                                          | bled                         |  |  |
|                   | Client 10.2.0.136 (*)                                              |                              |  |  |
|                   |                                                                    |                              |  |  |
|                   | Save Revert to defaults Cancel                                     |                              |  |  |
|                   |                                                                    |                              |  |  |
|                   |                                                                    |                              |  |  |
|                   | Copyright © 2015 NetIQ. All rights reserved. build: NAAF-5.1.3-187 |                              |  |  |

### **Configuring Policy**

 $\mathfrak{S}$  The configured policies will be applied for all servers.

To configure an applicable policy for NetlQ authentication framework, follow the steps:

- 1. Open the **Policies** section. The list of available authentication methods will be displayed.
- 2. Click the **Edit** button next to an applicable policy.
- 3. Edit configuration settings for a specific policy.
- 4. Click **Save** at the bottom of the **Policies** view to save changes.

| NetlQ          | =                                            | 6           | ) 🐣 LOCAL\admin 🗸           |
|----------------|----------------------------------------------|-------------|-----------------------------|
| aul Info       | Policy Edit                                  | र्स Hor     | ne > Policies > Policy Edit |
| 嶜 Repositories | Mail sender                                  |             |                             |
| Methods        | Host                                         | localhost   |                             |
| � Chains       | Port                                         | 25          |                             |
| ➡ Events       | Pult                                         | 23          |                             |
| Policies       | Username                                     | admin       |                             |
|                | Password                                     |             | ۲                           |
| 📥 Farm servers | TLS                                          | OFF         |                             |
| a Licenses     | SSL                                          | ON          |                             |
| € Updates      |                                              | Save Cancel |                             |
| ≣ Logs         |                                              |             |                             |
|                |                                              |             |                             |
|                |                                              |             |                             |
|                |                                              |             |                             |
|                |                                              |             |                             |
|                |                                              |             |                             |
|                |                                              |             |                             |
|                | Copyright © 2015 NetIQ. All rights reserved. |             | build: NAAF-5.1.3-187       |

#### **Configuring Log Forwarding**

😢 Events from all facilities are recorded to syslog. E.g., aucore, kernel, daemon, etc.

The same rsyslog configuration is used for each server type. Each server type in the appliance records its own log file.

The central logging server may be used for log forwarding. To configure it, follow the steps:

- 1. Open the **Policies** section.
- 2. Click the **Edit** button next to the **CEF log forward** policy.
- 3. Select the **Enable** checkbox.
- 4. Specify the IP address of the remote logging server in the **Syslog server** text field.
- 5. Specify the port of the remote logging server in the **Port** text field.
- 6. Select an applicable transfer protocol from the **Transport** dropdown.
- 7. Click **Save** at the bottom of the **Policies** view to save changes.

| NetlQ              | =                                      |                  | ⑦ ▲ LOCAL\admin +             |
|--------------------|----------------------------------------|------------------|-------------------------------|
| Lttl Info          | Policy Edit                            | *                | Home > Policies > Policy Edit |
| 嶜 Repositories     | CEF log forward                        |                  |                               |
| Methods            | Enable                                 | ON               |                               |
| � Chains           | Syslog server                          | syslog.server.ip |                               |
| ➡ Events           | Port                                   | 514              |                               |
| Policies           | -                                      | 100              |                               |
| Server Options     | Iransport                              | 900              | •                             |
| 🛔 Farm servers     |                                        | Save Cancel      |                               |
| <b>લ્</b> Licenses |                                        |                  |                               |
| € Updates          |                                        |                  |                               |
| ≣ Logs             |                                        |                  |                               |
|                    |                                        |                  |                               |
|                    |                                        |                  |                               |
|                    |                                        |                  |                               |
|                    |                                        |                  |                               |
|                    |                                        |                  |                               |
|                    | Convergent @ 2015 Net10, All rights re | served           | build: NAAE-5 1 2-187         |
|                    | copyright © 2015 Metro, All rights re  | SELAEO.          | Dalla: NAME-2.1.3-187         |

The following aucore events are being recorded in the log file:

- Failed to join endpoint
- No rights to join endpoint
- Endpoint joined
- Failed to remove endpoint
- No rights to remove endpoint
- Endpoint remove
- Failed to create endpoint session
- Endpoint session ended
- Failed to create endpoint session
- Invalid endpoint secret
- Endpoint session started
- Failed to create local user
- Local user was created
- Failed to remove local user
- Local user was removed
- Repository configuration was changed
- Failed to add repository
- New repository was added
- Request failed
- Server started
- Server stopped
- Server unexpectedly stopped
- Failed to assign template to the user
- Template was assigned to the user
- Failed to change template
- Template was changed
- Failed to enroll template for the user
- Template was enrolled for the user
- Failed to link template
- Template was linked
- Failed to remove template link
- Template link was removed
- Failed to remove template
- Template was removed
- Failed to create user
- User was created
- User can't enroll the assigned template
- User enroll the assigned template
- User was failed to authenticate
- User logon started
- User was successfully logged on

- User was switched to different method
- User do not want logon by phone but Twilio calling
- User read app data
- User write app data

### **Configuring Server Options**

By default the NetlQ Server uses an HTTP protocol. To switch to HTTPS mode, create a certificate file (PEM or CRT) and apply the existing SSL certificate on the server.

Smartphone and Voicecall authentication providers work only with valid SSL certificate, self-signed certificate will not work.

To specify the protocol that will be used by NetlQ Server, follow the steps:

- 1. Open the **Server Options** section.
- 2. Click the **Choose File** button and select the new SSL certificate.
- 3. Click **Upload** to upload the selected SSL certificate.

| NetlQ            | =                                                                                                    | ② ▲ LOCAL\admin -     |
|------------------|----------------------------------------------------------------------------------------------------|-----------------------|
| Lttl Info        | Server Options server specific configuration                                                           | Home > Server Options |
| 🚰 Repositories   | Web server SSL certificate for HTTPS                                                                   |                       |
| Methods          | Upload certificate file (*.pem, *.crt). The file must contain <b>both</b> certificate and private key. |                       |
| � Chains         | Example:                                                                                               |                       |
| ➡) Events        | MIDULCGATATE<br>MIDULCGATAGIAAGIAALMANSE                                                               |                       |
| Policies         |                                                                                                    |                       |
| Server Options   | END PHILVAIE KEV                                                                                       |                       |
| 🎄 Farm servers   | New SSL certificate Choose File No file chosen                                                         |                       |
| a, Licenses      | Upload                                                                                                 |                       |
| <b>∂</b> Updates |                                                                                                    |                       |
| ≣ Logs           | Login page background                                                                                  |                       |
|                  | Upload login page background image in JPEG or PNG format.                                              |                       |
|                  | New background Choose File No file chosen                                                              |                       |
|                  | Upload                                                                                                 |                       |
|                  |                                                                                                    |                       |
|                  | Copyright © 2015 NetIQ. All rights reserved.                                                           | build: NAAF-5.1.3-187 |

## Adding License

 $\mathfrak{S}$  The temporary license is active for 30 days and will expire at the specified date.

To add the license for NetlQ authentication framework, follow the steps:

- 1. Open the **Licenses** section.
- 2. Click the **Choose File** button and select the valid license.
- 3. Click **Upload** to upload the license.

| NetlQ            | ≡                                            | ② ▲ LOCAL\admin →               |
|------------------|----------------------------------------------|---------------------------------|
| <u>lull</u> Info | License Add                                  | ♣ Home > Licenses > License Add |
| 醬 Repositories   | License Choose File license unlid lic        |                                 |
| Methods          |                                              |                                 |
| ିତ Chains        | Upload Cancel                                |                                 |
| ➡ Events         |                                              |                                 |
| Policies         |                                              |                                 |
| Server Options   |                                              |                                 |
| 🎄 Farm servers   |                                              |                                 |
| a, Licenses      |                                              |                                 |
| C Updates        |                                              |                                 |
| ≣ Logs           |                                              |                                 |
|                  |                                              |                                 |
|                  |                                              |                                 |
|                  |                                              |                                 |
|                  |                                              |                                 |
|                  |                                              |                                 |
|                  |                                              |                                 |
|                  | Copyright © 2015 NetIQ. All rights reserved. | build: NAAF-5.1.3-187           |

## **Default Ports for NetlQ Server Appliance**

 $\mathfrak{S}$  Ports 443 and 80 are used inside the NetIQ Server appliance and cannot be changed.

Port forwarding is supported but is not recommended. In this case the entire appliance will be available via the Internet. It is recommended to use reverse proxy to map only specific URLs.

NetIQ Server Appliance uses the following RFC standard ports by default:

| Service            | Port     | Protocol | Usage              |
|--------------------|----------|----------|--------------------|
| RADIUS             | 1812     | TCP, UDP | Authentication     |
| RADIUS             | 1813     | TCP, UDP | Accounting         |
| E-Mail Service     | Variable | HTTPS    | E-Mail Traffic     |
| Voice Call Service | Variable | HTTPS    | Voice Call Traffic |
| REST               | 443      | HTTPS    | All Com-           |
|                    |          |          | munications        |
| Smartphone         | Variable | HTTPS    | All Com-           |
|                    |          |          | munications        |
| Admin UI           | 443      | HTTPS    | All Com-           |
|                    |          |          | munications        |
| Enroll UI          | 443      | HTTPS    | All Com-           |
|                    |          |          | munications        |

Any port can be used in case of reverse proxying. E.g., https://dnsname:888/smartphone. There is reverse proxy redirect from port 888 to port 443 internally to appliance. Port 888 is used from outside, but port 443 is used inside the appliance.

## Troubleshooting

**1** This chapter provides solutions for known issues. If you encounter any problems that are not mentioned here, please contact the support service.

In this chapter:

- Partition Disks
- Networking Is Not Configured

## Partition Disks

#### **Description:**

The following dialog box is installed during the installation of the NetlQ Server:

| 📢 NetlQ.                                                                                                    |
|----------------------------------------------------------------------------------------------------|
| Partition disks                                                                                                    |
| If you continue, the changes listed below will be written to the disks. Otherwise, you will be able to make further changes manually.                                            |
| WARNING: This will destroy all data on any partitions you have removed as well as on the partitions that<br>are going to be formatted.                                           |
| The partition tables of the following devices are changed:<br>SCSI3 (0,0,0) (sda)                                                                                                |
| The following partitions are going to be formatted:<br>partition #1 of SCSI3 (0,0,0) (sda) as ext4<br>partition #5 of SCSI3 (0,0,0) (sda) as swap<br>Write the chances to disks? |
| • No                                                                                                    |
| ○ Yes                                                                                                    |
|                                                                                                    |
|                                                                                                    |
|                                                                                                    |
|                                                                                                    |
| Screenshot Continue                                                                                                    |

#### Cause:

You are installing NetlQ Server on the drive which contains data already.

#### Solution:

NetIQ Server installer suggests you to perform disk partitioning. It will destroy all data on any partitions you have removed as well as on the partitions that are going to be formatted. To perform disk partitioning, select **Yes** and click **Continue**.

## Networking Is Not Configured

#### **Description:**

After the installation of NetIQ Server appliance, the following error is displayed:

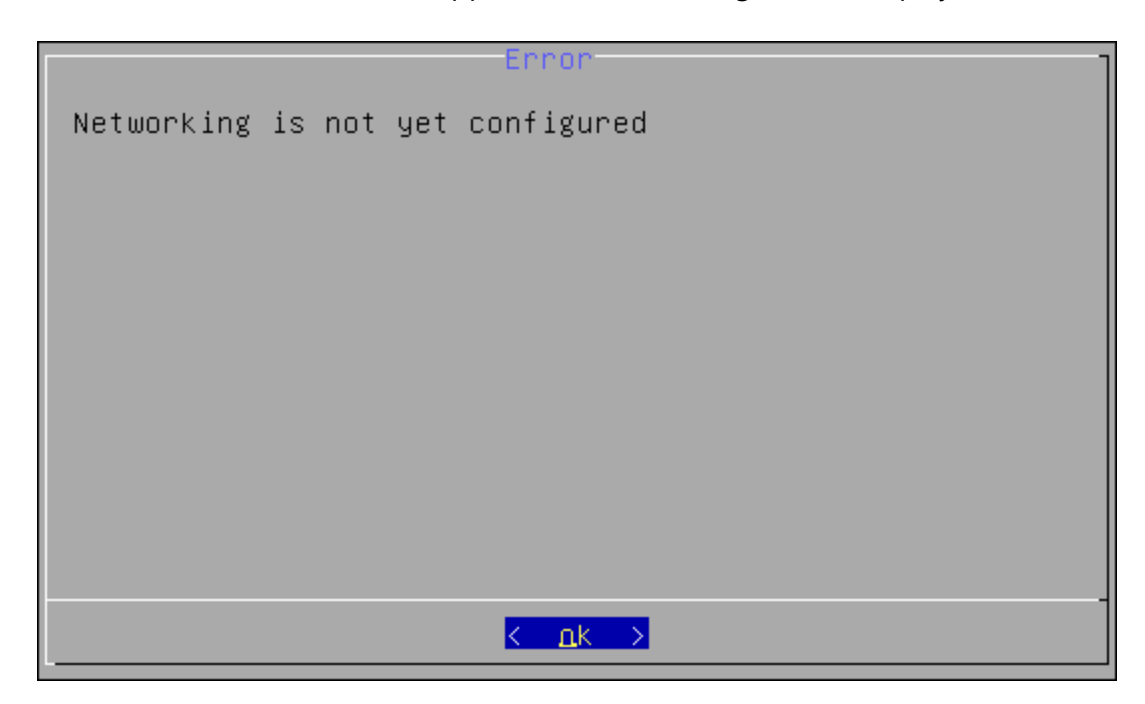

#### Cause:

Your network is not using DHCP protocol.

#### Solution:

Select **OK** and configure networking manually using the **Configuration Console**. For more information, see the <u>Configuring Appliance Networking</u> chapter.

|                                                     | Α |
|-----------------------------------------------------|---|
| Authentication 1, 4-7, 10-11, 52<br>Authenticator 4 |   |
| Concolo 5 12 14 17 19 22 25 26 55                   | c |
| Create 30, 41                                       | • |
| Default 52                                          | D |
| Edit 13-17                                          | E |
| Enroll 52<br>Export 36                              |   |
|                                                     | F |
| File 50-51                                          | L |
| License 51<br>Local 48                              |   |
| Logon 4                                             | м |
| Menu 18-19, 22, 25-26                               |   |
| Password 39, 42                                     | Ρ |
| PIN 10<br>Policy 46                                 |   |
| ΡΙΟΙΟΟΟΙ 52                                         | R |
| RADIUS 6-7, 11, 45, 52                              |   |

#### S

Server 4, 6, 12-13, 15, 18-19, 25-28, 32, 36, 41, 45, 48, 50, 52, 54-55 System 5

Template 48

U

Т

User 10, 18, 42, 48